×

## Magix Werbung im Programm deaktivieren und ausblenden

Wähle im Programm die Programmeinstellungen Drücke dazu einfach die Taste **"Y"** oder wähle im Anwendungsmenü unter **Datei ⇒ Einstellungen (Zahnrad) ⇒ Programm** Wähle den Tab **"System"** 

Unter dem Bereich **"Programmoberfläche"** befindet sich der Punkt **"News ausblenden"** Setze hier den Haken.

## Magix Werbung beim Systemstart deaktivieren und ausblenden

So sollteste Du alle Magix Produkte aus dem Autostart entfernen:

Drücke die Tasten **"Strg + Alt + Entf"** und dann im Tab Autostart deaktiviere die entsprechenden Programme.

## "Connect" in Windows Aufgabenplanung deaktivieren

- Rufe die Aufgabenplanung auf
- Dazu gehe in die Systemeinstellung und gebe in das Suchfeld "Aufgaben planen" ein und wähle den entsprechenden Punkt aus
- Es öffnet sich ein Fenster
- Wähle auf der linken Seite die "Aufgabenplanungs Bibliothek"
- In der Mitte erscheinen einige Programme, wähle "Connect"
- Deaktiviere den Punkt über den entsprechenden Befehl im Fenster "Aktionen"

From: http://mywiki.thefischer.net/ -

Permanent link: http://mywiki.thefischer.net/doku.php?id=wiki:my:magix&rev=1558816570

Last update: 2019/05/25 22:36

1/1